# 1. Premiere Pro Interface Overview

Premiere Pro's interface is organized into a workspace divided into panels, each serving a specific purpose. These panels can be arranged and customized based on the editor's workflow.

#### Key Panels in the Interface:

- Project Panel:
  - Stores all media assets, sequences, and files for the project.
  - Includes folders (bins) for better organization.
- Source Monitor:
  - Used to preview and trim clips before adding them to the timeline.
  - Displays the in and out points of a clip.
- Program Monitor:
  - Displays the current playback of the timeline sequence.
  - Shows the edited video.
- Timeline Panel:
  - The workspace for arranging and editing clips.
  - Displays video and audio tracks with time indicators.
- Tools Panel:
  - Provides editing tools like Selection, Razor, Slip, Slide, and Pen tools.
- Effects Panel:
  - Contains video and audio effects and transitions.
  - Drag effects to the timeline to apply them.
- Audio Meters Panel:
  - Displays the levels of audio playback.
  - Helps ensure proper audio mixing and avoid clipping.

### 2. The Timeline in Premiere Pro

The timeline is the primary editing space where media is assembled and refined into a cohesive sequence.

### Timeline Layout:

- Tracks:
  - Divided into Video Tracks (e.g., V1, V2) and Audio Tracks (e.g., A1, A2).
  - Multiple tracks allow for layering and blending video/audio elements.
- Time Ruler:
  - $\circ$   $\;$  Indicates the timeline's duration and displays timecode.
  - Helps navigate the sequence and place clips accurately.
- Playhead (CTI Current Time Indicator):
  - Marks the current frame being displayed in the Program Monitor.
  - Can be moved manually or with keyboard shortcuts.
- Clip Appearance:
  - Clips appear as blocks on the timeline, color-coded by type (video or audio).
  - Includes handles for resizing or trimming.

## • Transitions and Effects:

• Applied directly on the timeline between clips or on individual layers.

#### **Basic Timeline Functions:**

- Adding Clips:
  - Drag clips from the Project Panel or Source Monitor into the timeline.
- Editing Clips:
  - Trim: Adjust the start and end points of a clip.
  - **Split**: Use the Razor Tool to cut clips into segments.
  - **Move**: Drag clips to reposition them on the timeline.
- Audio Editing:
  - Adjust audio levels by dragging the clip's gain line.
  - Use keyframes for dynamic audio adjustments.
- Zoom and Navigation:
  - Use the slider or shortcuts (e.g., "+" and "-") to zoom in/out of the timeline.

# 3. Customizing the Interface and Timeline

- Workspaces: Choose from preset layouts like Editing, Color, or Effects.
- Panel Arrangement: Drag and dock panels to create a personalized workspace.
- Timeline Settings:
  - Adjust track height and clip appearance for better visibility.
  - Enable/disable snapping for precise clip alignment.

## 4. Tips for Efficient Editing

- Use keyboard shortcuts to speed up navigation and editing.
- Organize your Project Panel with bins to keep assets accessible.
- Regularly save and use auto-save to avoid losing progress.